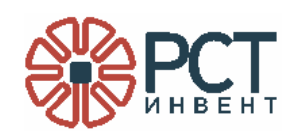

# **ПРОГРАММА RSTWEBSERVICE**

## Руководство системного программиста

Листов 15

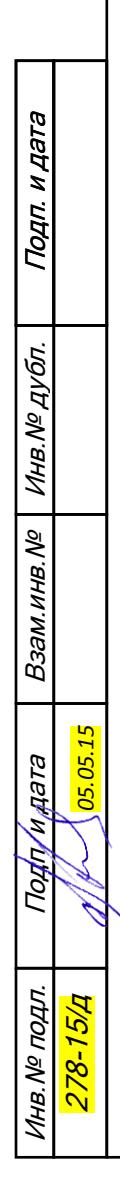

2016

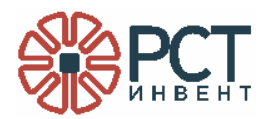

### АННОТАЦИЯ

Данный программный документ является составной частью программной документации на программу RSTWebService (в дальнейшем «программа»).

В данном руководстве приведен порядок действий для установки и настройки программы, а также содержится информация, необходимая для запуска программы на персональном компьютере (ПК).

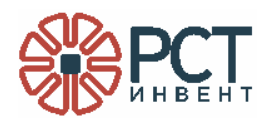

## СОДЕРЖАНИЕ

| ПЕРЕЧЕНЬ ПРИНЯТЫХ СОКРАЩЕНИЙ              | 4  |
|-------------------------------------------|----|
| 1 ОБЩИЕ СВЕДЕНИЯ О ПРОГРАММЕ              | 5  |
| 1.1 Функциональное назначение программы   | 5  |
| 1.2 Требования к аппаратному обеспечению  | 5  |
| 1.3 Требования к программному обеспечению | 5  |
| 2 УСТАНОВКА И НАСТРОЙКА ПРОГРАММЫ         | 6  |
| 2.1 Установка программы                   | 6  |
| 2.2 Настройка программы                   | 9  |
| 3 ЗАПУСК ПРОГРАММЫ                        | 12 |

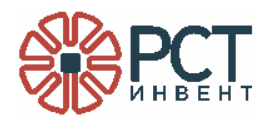

### ПЕРЕЧЕНЬ ПРИНЯТЫХ СОКРАЩЕНИЙ

- ПК персональный компьютер
- СО компакт-диск
- EPC электронный код продукта (Electronic Product Code)
- RFID радиочастотная идентификация

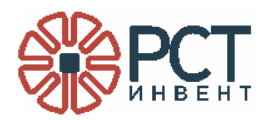

#### 1 ОБЩИЕ СВЕДЕНИЯ О ПРОГРАММЕ

#### 1.1 Функциональное назначение программы

Программа предназначена для обеспечения возможности использования RFIDоборудования, подключённого к ПК с установленной программой, внешним Webсервисом.

Программа обеспечивает подключение к выбранному (одному из двух моделей) RFID-считывателей.

#### 1.2 Требования к аппаратному обеспечению

Программа реализуется на ПК класса Pentium-IV и выше, имеющем один монитор с разрешением не ниже 1024х768 dpi, 32 bit, и сетевую карту (порт).

Для установки программы ПК должен иметь CD привод или USB - порт.

#### 1.3 Требования к программному обеспечению

В состав общего программного обеспечения ПК должна входить операционная система MS Windows-7 с WEB-браузером IE8 и выше.

На ПК должен быть установлен соответствующий СОМ-объект для работы с одним из считывателей:

- BookosMvAx.ocx (для RFID-считывателя RST-BOOKOS);
- SkyeRDAx.ocx (для RFID-считывателя RST-TRS-400-1).

Если работа будет выполняться с использованием COM-объекта SkyeRDAx.ocx, то в папку установки программы (по умолчанию: C:\Program Files (x86)\RST-Invent\RSTWebService) необходимо добавить файлы:

- SkyeRD.dll,
- SkyeRD.ini,
- stapi.dll,

которые находятся в папке установки данного СОМ-объекта.

ВНИМАНИЕ! Без установленного соответствующего СОМ-объекта программа не стартует (служба не запустится) и проверить её работу не удастся. Поэтому СОМ-объект должен быть установлен до установки программы.

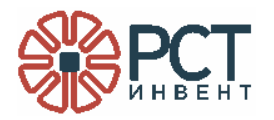

### 2 УСТАНОВКА И НАСТРОЙКА ПРОГРАММЫ

#### 2.1 Установка программы

Программа может быть поставлена на компакт-диске, USB-Flash накопителе или передана по сети.

Для установки программы необходимо запустить файл WebServiceSetUp.msi. На экране появится окно приветствия (Рисунок 1).

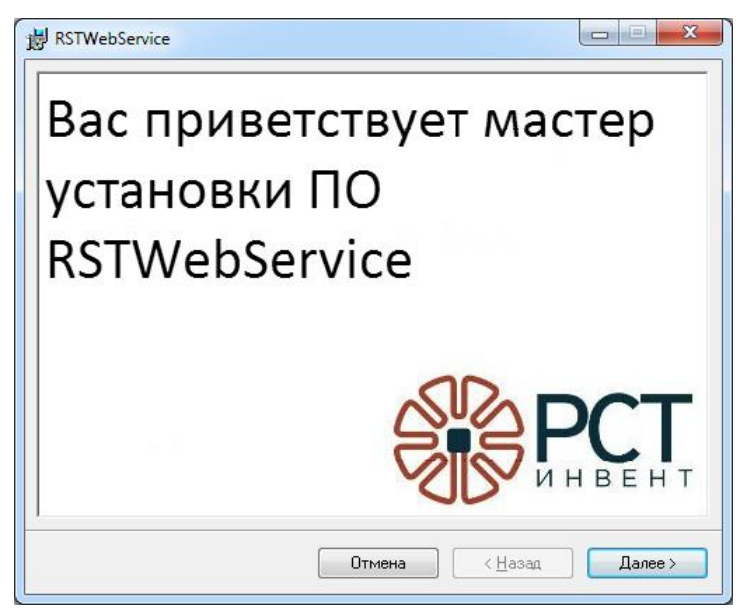

Рисунок 1 - Окно приветствия при старте установки программы

Нажать кнопку «Далее». Откроется окно предупреждения о защите авторских прав на программу (Рисунок 2).

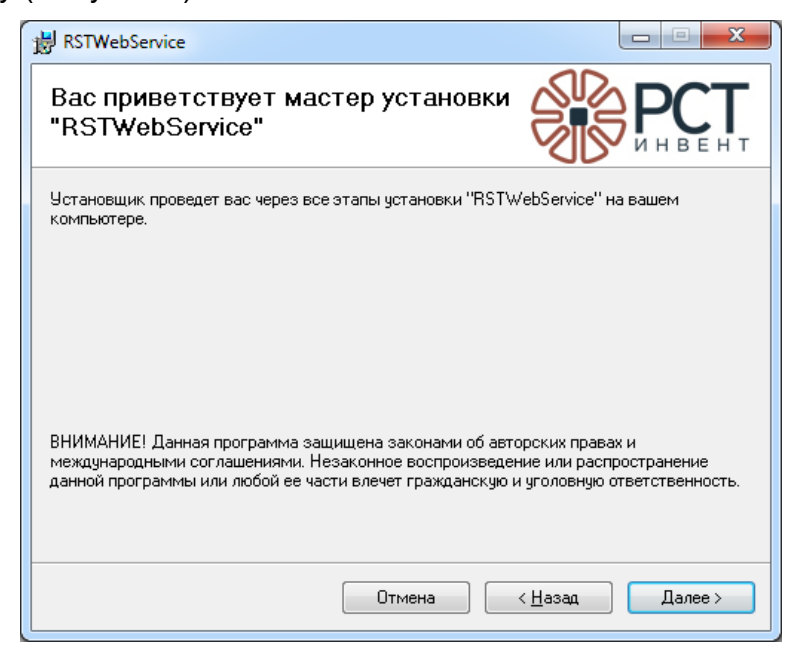

Рисунок 2 - Окно предупреждения о защите авторских прав

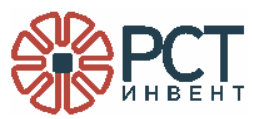

Нажать кнопку «Далее». Откроется окно выбора пути установки программы (Рисунок 3). Проверить, что предложенный путь установки соответствует ранее назначенному для установки программ производства ООО «РСТ-Инвент» (как правило, папка RST-Invent). Наиболее правильным решением будет установка по предлагаемому программой адресу.

| BRSTWebService                                                                                                    |                         |
|----------------------------------------------------------------------------------------------------|-------------------------|
| Выбор папки для установки                                                                                                    | РСТ                     |
| Установщик установит "RSTWebService" в следующую папку.<br>Чтобы воспользоваться данной папкой, нажмите кнопку "Далее<br>введите нужный путь или выберите ее, нажав кнопку "Обзор". | ". Чтобы сменить папку, |
| ∏anka:<br>[C\Breatter Eiles (#95)\BST (#1001\BST) (abService)                                                                                                    |                         |
|                                                                                                    | <u>М</u> есто на дисках |
| Установить "RSTWebService" только для меня или для всех, к<br>компьютер:                                                                                                    | то использует этот      |
| • для всех                                                                                                    |                         |
| 🔘 только для меня                                                                                                    |                         |
| Отмена < <u>Н</u>                                                                                                    | азад Далее >            |

Рисунок 3 - Окно выбора пути установки программы

Если ПК имеет несколько пользователей, права которых разграничены, необходимо проставить маркер в переключателе пользователей в нижней части окна в требуемое положение. Если переключатель установлен в позицию «Только для меня», то программа будет предоставлять возможности WEB-сервиса только тому пользователю, который в данный момент допущен к работе на ПК (вошёл под своим паролем и логином).

Нажать кнопку «Далее». Откроется окно подтверждения установки программы (Рисунок 4).

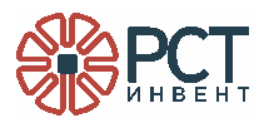

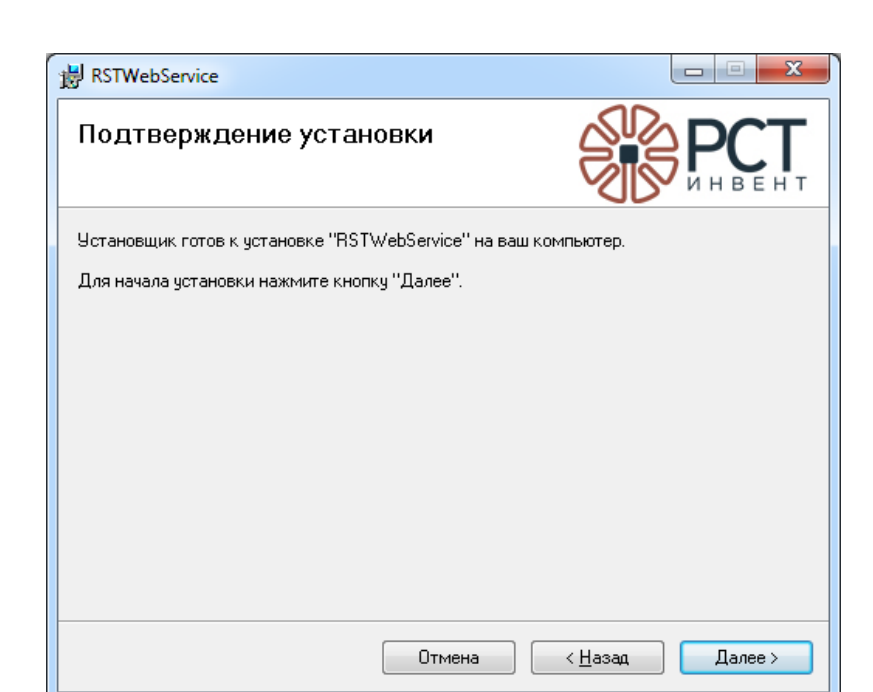

Рисунок 4 - Окно подтверждения установки программы

Для продолжения установки нажмите кнопку «Далее», для отмены - кнопку «Отмена».

Процесс установки программы будет отображаться в окне с информационной линейкой (Рисунок 5).

| RSTWebService                   |         |                                 |
|---------------------------------|---------|---------------------------------|
| Установка "RSTWebS              | ervice" | РСТ                             |
| Идет установка "RSTWebService". |         |                                 |
| Пожалуйста, подождите           |         |                                 |
|                                 | Отмена  | < <u>Н</u> азад Д <u>а</u> лее> |

Рисунок 5 – Отображение процесса установки программы

После установки программы будет выведено окно с сообщением об окончании установки (Рисунок 6).

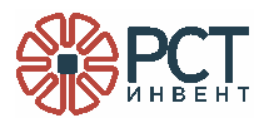

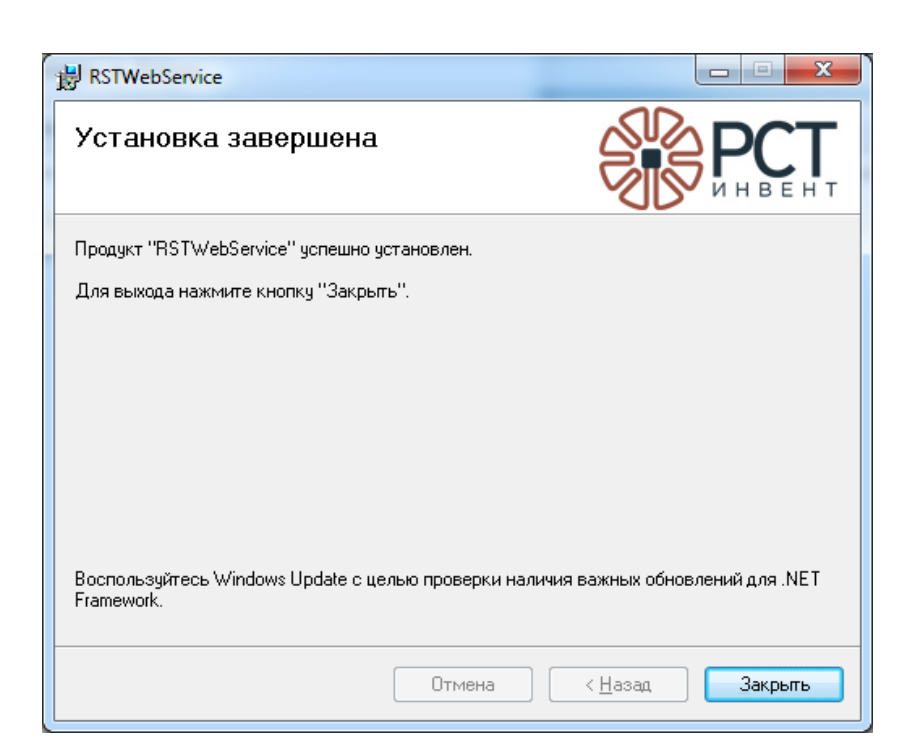

Рисунок 6 - Сообщение об успешной установке программы

После успешной установки программы в разделе «Службы» появится наименование программы (Рисунок 7).

| 🛓 Управление компьютером                                |                         |                      |                                                   |                           | 1. 1.1    | 1 10          | _                 |
|---------------------------------------------------------|-------------------------|----------------------|---------------------------------------------------|---------------------------|-----------|---------------|-------------------|
| <u>Ф</u> айл <u>Д</u> ействие <u>В</u> ид <u>С</u> прав | ка                      |                      |                                                   |                           |           |               |                   |
| 🗢 🄿 🙍 🖬 🗐 🖉 🎍                                           | 🛛 🕞 🕨 🗉 🕪               |                      |                                                   |                           |           |               |                   |
| 🌆 Управление компьютером (л                             | О, Службы               |                      |                                                   |                           |           |               |                   |
| Служебные программы Планировщик заданий                 | RST web-service         | Имя                  | Описание                                          |                           | Состояние | Тип запуска   | Вход от имени     |
| 🛛 🚺 Просмотр событий                                    |                         | 🖏 RST web-service    | Служба web-сервиса для интеграции настолы         | юго считывателя           |           | Автоматически | Локальная система |
| 🛛 📓 Общие папки                                         | <u>запустить</u> служру | 🔍 Skype Updater      | Enables the detection, download and installation  | of updates for Skype.     |           | Автоматически | Локальная система |
| 🔊 🌆 Локальные пользовате                                |                         | 🔍 SQL Server (SQLEX  | Осуществляет хранение и обработку данных,         | правляет доступом к н     | Работает  | Автоматически | Сетевая служба    |
| М     Производительность                                | Описание:               | 🔍 SQL Server, служб  | Предоставляет интерфейс для резервного коп        | ирования и восстановл     | Работает  | Автоматически | Локальная система |
| 📥 Диспетчер устройств                                   | Служба web-сервиса для  | 🔍 Superfetch         | Поддерживает и улучшает производительност         | ъ системы.                |           | Вручную       | Локальная система |
| ⊿ 📇 Запоминающие устройст                               | интеграции настольного  | 🔍 Visual Studio 2005 | Allows members of the Administrators group to     | remotely debug server a   |           | Отключена     | Локальная система |
| 層 Управление дисками                                    |                         | 🔍 Visual Studio 2008 | Allows members of the Administrators group to     | remotely debug server a   |           | Отключена     | Локальная система |
| 🔺 🦥 Службы и приложения                                 |                         | 鵒 VMware Authoriza   | Authorization and authentication service for star | ing and accessing virtual | Работает  | Автоматически | Локальная система |
| 💁 Службы                                                |                         | 🔍 VMware DHCP Ser    | DHCP service for virtual networks.                |                           | Работает  | Автоматически | Локальная система |
| 🗂 Управляющий элемен                                    |                         | 🔍 VMware NAT Serv    | Network address translation for virtual networks. |                           | Работает  | Автоматически | Локальная система |
| 👌 🛐 Диспетчер конфигура                                 |                         | 🔍 VMware USB Arbit   | Arbitration and enumeration of USB devices for v  | irtual machines           | Работает  | Автоматически | Локальная система |
|                                                         |                         | 🌼 Windows Audio      | Управление средствами работы со звуком для        | программ Windows. Е       | Работает  | Автоматически | Локальная служба  |
|                                                         |                         | 🎡 Windows CardSpa    | Это обеспечивает надежную возможность соз         | дания, управления и ра    |           | Вручную       | Локальная система |

Рисунок 7 - RSTWebService в составе служб на ПК

#### 2.2 Настройка программы

После установки и до запуска службы пользователь может внести изменения в параметры работы службы.

Параметры настройки находятся в папке установки RSTWebService в файле RSTWebService.exe.config. Фрагмент файла, подлежащий изменениям для выполнения настроек, приведён ниже. Изменения вносятся с помощью текстового редактора, при этом файл должен быть сохранён в исходном формате.

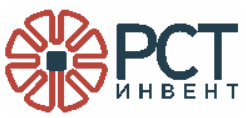

<userSettings>

<WebService.Properties.Settings>

<setting name="CheckEAS" serializeAs="String">

<value>True</value>

</setting>

<setting name="Connection" serializeAs="String">

<value>http://localhost:8734/FeigHF100Service/</value>

</setting>

<setting name="InvertEAS" serializeAs="String">

<value>True</value>

</setting>

<setting name="ConstEPC" serializeAs="String">

<value>0</value>

</setting>

<setting name="Radix" serializeAs="String">

<value>16</value>

</setting>

</WebService.Properties.Settings>

</userSettings>

Для настроек могут быть внесены изменения в следующие параметры:

- CheckEAS Отображение значения подписи RFID-метки. Допустимые значения: true/false. True - отображать подпись, false - не отображать подпись. Отображение подписи производится по запросу внешней программы.
- Connection Адрес подключения к программе внешнего Web-сервиса. Допустимое значение - строковое значение.

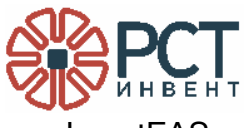

nvertEAS Логика установки/очистки противокражной подписи RFID-метки. Параметр определяет формат работы функции по установке и очистке подписи RFID-метки, в соответствии с логикой работы внешней программы. Допустимые значения: true / false.

а) При значении true:

в запросе от внешнего web-сервиса «0» - отсутствует противокражная подпись в RFID-метке, «1» - наличие противокражной подписи в RFID-метке.

б) При значении false:

в запросе от внешнего web-сервиса «1» - отсутствует противокражная подпись в RFID-метке, «0» - наличие противокражной подписи в RFID-метке.

ConstEPC Количество начальных символов EPC, не требуемых для обработки при чтении идентификаторов RFID-меток программой, работающей с RFIDсчитывателем. Допустимые значения: 0 - 23. 0 - полная обработка адреса метки. 23 - обрабатывается только последний символ.

Radix система счисления для отображения EPC меток. Допустимые значения: 10 / 16 (соответствуют Dec or Hex).

Для переключения ПК на работу с другим RFID-считывателем необходимо остановить службу, зарегистрировать СОМ-объект, соответствующий нужному считывателю, и запустить службу (либо перезагрузить ПК).

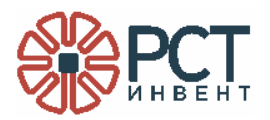

#### 3 ЗАПУСК ПРОГРАММЫ

После включения и загрузки (или перезагрузки) операционной системы ПК программа запускается автоматически.

Если программа не запустится, необходимо убедиться, что на ПК вошёл пользователь, для которого устанавливался WEB-сервис (см. Рисунок 3 и текст под ним).

Для легитимного пользователя можно запустить программу вручную - запуском службы «RST web-service» из перечня служб. Для Windows 7: «Пуск» - «Службы». Альтернативный вариант: «Пуск» - «Компьютер» - «Управление» (вызывается правой кнопкой мыши по Компьютер), перейти во вкладку «Службы и приложения» - «Службы». Выбрать строку **RST web-service** и нажать на кнопку <u>Запустить</u> службу в верхнем меню окна. Процесс запуска службы отображается линейкой (Рисунок 8).

| Управление компьютером                                                                  |                                                                                                    | 15 BA 15 C                                                                  | 1         | 4             | 100               |
|-----------------------------------------------------------------------------------------|----------------------------------------------------------------------------------------------------|-----------------------------------------------------------------------------|-----------|---------------|-------------------|
| <u>Ф</u> айл <u>Д</u> ействие <u>В</u> ид <u>С</u> правка                               |                                                                                                    |                                                                             |           |               |                   |
| 🗢 🔿 🔁 🗔 🙆 🔒 🛛 🗊 🕨 🗉 🛛 🕨                                                                 |                                                                                                    |                                                                             |           |               |                   |
| 🛃 Управление компьютером (л 💿 Службы                                                    |                                                                                                    |                                                                             |           |               |                   |
| Служебные программы     Служебные программы     КST web-service     Планировщик заданий | Имя                                                                                                    | Описание                                                                    | Состояние | Тип запуска   | Вход от имени     |
| Управление слохбой                                                                      | RST web-service                                                                                                    | Служба web-сервиса для интеграции настольного считывателя                   |           | Автоматически | Локальная система |
| Эправление служови                                                                      | 🔍 Skype Updater                                                                                                    | Enables the detection, download and installation of updates for Skype.      |           | Автоматически | Локальная система |
| Попытка запустить следующую службу на Покальный компьютер                               | SQL Server (SQLEX                                                                                                    | Осуществляет хранение и обработку данных, управляет доступом к н            | Работает  | Автоматически | Сетевая служба    |
|                                                                                         | 🔍 SQL Server, служб                                                                                                    | Предоставляет интерфейс для резервного копирования и восстановл             | Работает  | Автоматически | Локальная система |
| RST web-service                                                                         | Superfetch                                                                                                    | Поддерживает и улучшает производительность системы.                         |           | Вручную       | Локальная система |
|                                                                                         | 🗟 Visual Studio 2005                                                                                                    | Allows members of the Administrators group to remotely debug server a       |           | Отключена     | Локальная система |
|                                                                                         | 🔍 Visual Studio 2008                                                                                                    | Allows members of the Administrators group to remotely debug server a       |           | Отключена     | Локальная система |
|                                                                                         | Konstantion State Authoriza                                                                                                    | Authorization and authentication service for starting and accessing virtual | Работает  | Автоматически | Локальная система |
| Закрыть                                                                                 | Konstant Street Street | DHCP service for virtual networks.                                          | Работает  | Автоматически | Локальная система |
|                                                                                         | KMware NAT Serv                                                                                                    | Network address translation for virtual networks.                           | Работает  | Автоматически | Локальная система |
| р 🕼 дисистась конфинурац                                                                | VMware USB Arbit                                                                                                    | Arbitration and enumeration of USB devices for virtual machines             | Работает  | Автоматически | Локальная система |
|                                                                                         | 😩 Windows Audio                                                                                                    | Управление средствами работы со звуком для программ Windows. Е              | Работает  | Автоматически | Локальная служба  |
|                                                                                         | 🖓 Windows CardSpa                                                                                                    | Это обеспечивает надежную возможность создания, управления и ра             |           | Вручную       | Локальная система |

Рисунок 8 - Отображение процесса запуска службы

После успешного запуска в строке с названием службы RST web-service появится значение состояния «Работает» (Рисунок 9).

| 掛 Управление компьютером                                |                        | _                    | 15 BL BL                                                      | 100 10                  |               | _                 |
|---------------------------------------------------------|------------------------|----------------------|---------------------------------------------------------------|-------------------------|---------------|-------------------|
| <u>Ф</u> айл <u>Д</u> ействие <u>В</u> ид <u>С</u> прав | ка                     |                      |                                                               |                         |               |                   |
| 🗢 🏟 🖄 🖬 🖬 🙆 🔒 🛛                                         | ? 🖬 🕨 🖬 🕪              |                      |                                                               |                         |               |                   |
| 🌆 Управление компьютером (л                             | О. Службы              | -                    |                                                               |                         |               |                   |
| Служебные программы Планировщик заданий                 | RST web-service        | Имя                  | Описание                                                      | Состояние               | Тип запуска   | Вход от имени     |
| 🛛 🔝 Просмотр событий                                    |                        | 端 RST web-service    | Служба web-сервиса для интеграции настольного считы           | вателя Работает         | Автоматически | Локальная система |
| 🛛 👸 Общие папки                                         | Остановить службу      | 🔍 Skype Updater      | Enables the detection, download and installation of updates   | for Skype.              | Автоматически | Локальная система |
| 🕟 🌆 Локальные пользовате                                |                        | 🔍 SQL Server (SQLEX  | Осуществляет хранение и обработку данных, управляет и         | оступом к н Работает    | Автоматически | Сетевая служба    |
| М Производительность                                    | _                      | 🔍 SQL Server, служб  | Предоставляет интерфейс для резервного копирования и          | 1 восстановл Работает   | Автоматически | Локальная система |
| 🚔 Диспетчер устройств                                   | Описание:              | 🔍 Superfetch         | Поддерживает и улучшает производительность системы            |                         | Вручную       | Локальная система |
| ⊿ 🔚 Запоминающие устройст                               | служоа web-сервиса для | 🔍 Visual Studio 2005 | Allows members of the Administrators group to remotely de     | bug server a            | Отключена     | Локальная система |
| 📄 Управление дисками                                    | считывателя            | 🔍 Visual Studio 2008 | Allows members of the Administrators group to remotely de     | bug server a            | Отключена     | Локальная система |
| 🔺 🌆 Службы и приложения                                 |                        | 🌼 VMware Authoriza   | Authorization and authentication service for starting and act | essing virtual Работает | Автоматически | Локальная система |
| Службы                                                  |                        | 🔍 VMware DHCP Ser    | DHCP service for virtual networks.                            | Работает                | Автоматически | Локальная система |
| Управляющий элемен                                      |                        | 🔍 VMware NAT Serv    | Network address translation for virtual networks.             | Работает                | Автоматически | Локальная система |
| В Диспетчер конфигура                                   |                        | 🔍 VMware USB Arbit   | Arbitration and enumeration of USB devices for virtual mach   | ines Paбotaet           | Автоматически | Локальная система |
|                                                         |                        | 🍓 Windows Audio      | Управление средствами работы со звуком для программ           | Windows. E Работает     | Автоматически | Локальная служба  |
|                                                         |                        | 🍓 Windows CardSpa    | Это обеспечивает надежную возможность создания, упр           | авления и ра            | Вручную       | Локальная система |
|                                                         |                        | 🍓 Windows Driver F   | Создает процессы драйверов пользовательского режима           | и управляет             | Вручную       | Локальная система |
|                                                         |                        | 🖄 Windows Phone I    | Fnables communication between Windows Phone SDK and           | Windows Pho Работает    | Автоматически | Локальная система |

Рисунок 9 - Отображение состояния работающей службы RST web-servise

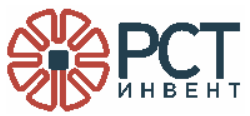

Для проверки готовности программы и RFID-оборудования открыть список запущенных приложений, для чего перейти на вкладку «Служебные программы» - «Просмотр событий» - «Журналы Windows» - «Приложения». В таблице найти и кликнуть строку с именем службы (*Рисунок 1*Рисунок 10). В нижерасположенной закладке «Общие» будет сообщение «Служба запущена».

| 🛃 Управление компьютером                                  |                         |                             |                          |                              | ł        | - 0 ×       |
|-----------------------------------------------------------|-------------------------|-----------------------------|--------------------------|------------------------------|----------|-------------|
| <u>Ф</u> айл <u>Д</u> ействие <u>В</u> ид <u>С</u> правка |                         |                             |                          |                              |          |             |
|                                                           |                         |                             |                          |                              |          |             |
| 🚈 Управление компьютером (локальным)                      | Уровень                 | Дата и время                | Источник                 | Код события Категория задачи |          | Действия    |
| Дани Служебные программы                                  | Сведения                | 15.01.2016 17:20:49         | Service1                 | 0 Otcvtctrevet               |          | Прило 🔺 🔺   |
| Планировщик заданий                                       | Сведения                | 15.01.2016 17:20:49         | RST-WebAdaptorService    | 0 Отсутствует                |          | - OT        |
| I Просмотр событий                                        | Предупреждение          | 15.01.2016 17:20:49         | RST-WebAdaptorService    | 0 OTCVTCTBVET                |          |             |
| Настраиваемые представления                               | Сведения                | 15.01.2016 17:20:44         | Service1                 | 0 OTCVTCTBVET                |          | Y Co        |
| A Nyphania windows                                        | Сведения                | 15.01.2016 17:18:17         | Service1                 | 0 OTCVTCTBVET                | -        | И           |
| E Fezonackocth                                            | Coferren D. PST-WebAdan | tarCanúca                   |                          |                              | -        | Оч          |
| Установка                                                 | Соовние о, кот-терновр  | noiseivice                  |                          |                              | <u> </u> | <b>₩</b> Φμ |
| Система                                                   | Общие Подробности       |                             |                          |                              |          | 1           |
| Перенаправленные события                                  |                         |                             |                          |                              | יר       | C8          |
| Журналы приложений и служб                                | Служба запущена         |                             |                          |                              |          | 👯 На 📒      |
| Сохраненные журналы                                       | 1                       |                             |                          |                              |          | G           |
| 🔂 Подписки                                                | Имя <u>ж</u> урнала: Г  | Триложение                  |                          |                              |          | Пр          |
| » 👸 Общие папки                                           | Источник: F             | RST-WebAdaptorService Дата: | 15.01.2016 17:20:49      |                              |          |             |
| Докальные пользователи и группы                           | K                       |                             |                          |                              |          | Вид 🕨       |
| N Производительность                                      | Код соо <u>ы</u> тия:   | Ka <u>t</u> erop            | ия задачи: Отсутствует   |                              |          | Q 06        |
| Диспетчер устройств                                       | Уровень: О              | Сведения Кл <u>ю</u> чев    | ые слова: Классический   |                              |          | 🛛 Cn 🕨      |
| Запоминающие устройства                                   | Подьзов.: Н             | Н/Д Ко <u>м</u> пьк         | projects07.rst-invent.ru |                              |          |             |
| за Стравление дисками                                     | Код операции:           |                             |                          |                              |          | Событ 🔺     |
| служов и приложения                                       | Позробности             | Pef-constra vomuna          |                          |                              |          | 🗐 Св        |
| Управляющий элемент WMI                                   | подродности:            | исо-справка журнала         |                          |                              |          | 💿 Пр        |
| Диспетчер конфигурации SQL Server                         |                         |                             |                          |                              |          | R. Ka h -   |
|                                                           | 1                       |                             |                          |                              | _        | 198 No • •  |
| 1                                                         |                         |                             |                          |                              |          |             |

Рисунок 10 - Показ состояния запущенной службы

При переходе на строку RST-WebAdaptorService в закладке «Общие» будет сообщение (Рисунок 11):

- Reader opened при подключенном к ПК и готовом к работе RFID-считывателе;
- Can't open reader при отсутствии подключения к RFID-считывателю.

| 🛓 Управление компьютером                         | The Destroy           | í                          |                                   |             |                  |   | - 0 <b>X</b> |
|--------------------------------------------------|-----------------------|----------------------------|-----------------------------------|-------------|------------------|---|--------------|
| <u>Файл</u> Действие <u>В</u> ид <u>С</u> правка |                       |                            |                                   |             |                  |   |              |
|                                                  |                       |                            |                                   |             |                  |   |              |
| 🜆 Управление компьютером (локальным)             | Уровень               | Дата и время               | Источник                          | Код события | Категория задачи | * | Действия     |
| Дани Служебные программы                         | Сведения              | 15.01.2016 17:18:17        | Service1                          | 0           | Отсутствует      |   | Прило 🔺 📥    |
| Развити провщик заданий                          | Сведения              | 15.01.2016 17:18:17        | RST-WebAdaptorService             | 0           | Отсутствует      |   | a. 01.       |
| I Іросмотр событии                               | Сведения              | 15.01.2016 17:18:17        | RST-WebAdaptorService             | 0           | Отсутствует      |   |              |
| р настраиваемые представления                    | Сведения              | 15.01.2016 17:17:07        | Service1                          | 0           | Отсутствует      |   | Y Co         |
|                                                  | () Сведения           | 15.01.2016 17:13:17        | Service1                          | 0           | Отсутствует      | - | И            |
| Безопасность                                     |                       |                            |                                   |             |                  | ~ | Оч           |
| Установка                                        | Событие 0, КS1-Web    | AdaptorService             |                                   |             |                  | ^ | - Φμ         |
| Система                                          | Общие Подробн         | ости                       |                                   |             |                  |   |              |
| Перенаправленные события                         |                       |                            |                                   |             |                  |   | CB =         |
| Журналы приложений и служб                       | Reader opened         |                            |                                   |             |                  |   | ₩ Ha         |
| Hewlett-Packard                                  |                       |                            |                                   |             |                  |   | 💭 Co         |
| HP Software Framework                            | Имя журнала:          | Приложение                 |                                   |             |                  |   | Пр           |
| A Internet Explorer                              | Истонника             | RST-WebAdantorService //az | 15 01 2016 17:18:17               |             |                  |   |              |
| Kaspersky Event Log                              |                       |                            | -                                 |             |                  |   | рид и        |
| Key Management Service                           | код соо <u>ы</u> тия: | 0 Кај                      | егория задачи: Отсутствует        |             |                  |   | <u>0</u> 06  |
| Microsoft                                        | <u>У</u> ровень:      | Сведения Кл                | ючевые слова: Классический        |             |                  |   | 🛛 Cn 🕨       |
| Microsoft Office Alerts                          | Подьзов.:             | Н/Д Кој                    | мпьютер: Projects07.rst-invent.ru |             |                  |   |              |
| Microsoft-SOI ServerDataTools                    | Кол операции:         |                            |                                   |             |                  |   | Событ 🔺      |
| Microsoft-SQLServerDataToolsVS                   | The second second     |                            |                                   |             |                  |   | 🔄 Св         |
| RFIDBox                                          | подровности:          | вео-справка журнала        |                                   |             |                  |   | 📵 Пр         |
| VisualSVNServer .                                |                       |                            |                                   |             |                  |   | Ro Ko Ko     |
|                                                  | P                     |                            |                                   |             |                  |   | 1-1-1        |

Рисунок 11 - Сообщение о подключенном и готовом RFID-считывателе

Для проверки работы службы в сети в строке браузера набрать адрес, соответствующий параметру программы Connection (в данном случае localhost:8734/FeigHF100Service/).

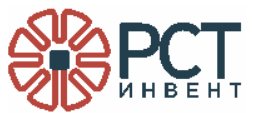

При готовности службы будет выведено сообщение с информацией о программе, показанное на Рисунок 12.

| <u>File Edit View History Bookmarks</u> | <u>Tools</u> <u>H</u> elp    |                              | × |
|-----------------------------------------|------------------------------|------------------------------|---|
| Проверка RFID Web-сервиса 🛛 🗙 🗌         | Тест RFID × http://          | /localhosigHF100Service/ × + |   |
| localhost:8734/FeigHF100Servi           | ce/ C Search                 | ☆自 ♥ ♣ ♠ ♥                   |   |
| "000 «РСТ-Инвент», ПО: RSTW             | NebService, Версия: 1.0.0.1" |                              |   |
|                                         |                              |                              |   |
|                                         |                              |                              |   |
|                                         |                              |                              |   |
|                                         |                              |                              |   |
|                                         |                              |                              |   |

Рисунок 12 - Проверка готовности службы к работе в сети

|     | Лист регистрации изменений |            |            |            |                                             |             |                                        |         |      |  |  |
|-----|----------------------------|------------|------------|------------|---------------------------------------------|-------------|----------------------------------------|---------|------|--|--|
|     | Нол                        | иера листо | в (страниц | )          |                                             |             |                                        |         |      |  |  |
| ИЗМ | изменен.                   | заменен.   | новых      | аннулиров. | Всего<br>листов<br>(страниц)<br>в документе | № документа | Входящий №<br>сопроводит.<br>документа | Подпись | Дата |  |  |
|     |                            |            |            |            |                                             |             |                                        |         |      |  |  |
|     |                            |            |            |            |                                             |             |                                        |         |      |  |  |
|     |                            |            |            |            |                                             |             |                                        |         |      |  |  |
|     |                            |            |            |            |                                             |             |                                        |         |      |  |  |
|     |                            |            |            |            |                                             |             |                                        |         |      |  |  |
|     |                            |            |            |            |                                             |             |                                        |         |      |  |  |
|     |                            |            |            |            |                                             |             |                                        |         |      |  |  |
|     |                            |            |            |            |                                             |             |                                        |         |      |  |  |
|     |                            |            |            |            |                                             |             |                                        |         |      |  |  |
|     |                            |            |            |            |                                             |             |                                        |         |      |  |  |
|     |                            |            |            |            |                                             |             |                                        |         |      |  |  |
|     |                            |            |            |            |                                             |             |                                        |         |      |  |  |
|     |                            |            |            |            |                                             |             |                                        |         |      |  |  |
|     |                            |            |            |            |                                             |             |                                        |         |      |  |  |
|     |                            |            |            |            |                                             |             |                                        |         |      |  |  |
|     |                            |            |            |            |                                             |             |                                        |         |      |  |  |
|     |                            |            |            |            |                                             |             |                                        |         |      |  |  |
|     |                            |            |            |            |                                             |             |                                        |         |      |  |  |
|     |                            |            |            |            |                                             |             |                                        |         |      |  |  |
|     |                            |            |            |            |                                             |             |                                        |         |      |  |  |
|     |                            |            |            |            |                                             |             |                                        |         |      |  |  |
|     |                            |            |            |            |                                             |             |                                        |         |      |  |  |
|     |                            |            |            |            |                                             |             |                                        |         |      |  |  |
|     |                            |            |            |            |                                             |             |                                        |         |      |  |  |
|     |                            |            |            |            |                                             |             |                                        |         |      |  |  |